# **Tutorial e-Certame**

Janeiro 2025

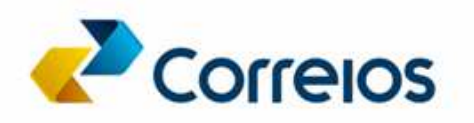

# **APRESENTAÇÃO**

O presente tutorial tem por objetivo apresentar os procedimentos a serem observados para o Cadastro, no sistema e-Certame, de interessados em formalizar contratos de prestação de serviços junto aos Correios, nos termos do Art. 28, § 3º, Inciso I, da Lei 13.303/2016.

Os procedimentos aqui descritos e detalhados orientam quanto ao correto cadastramento de Segmento/Categoria de interesse, envio de documentos, participação nas disputas de contratos e visualização das situações tanto do interessado como das referidas disputas.

### ASPECTOS GERAIS SOBRE O SISTEMA E-CERTAME

O e-Certame é um sistema eletrônico por meio do qual se busca o cadastro, a qualificação prévia e a seleção de fornecedores (pessoas jurídicas), eventualmente interessadas em prestar serviços aos Correios mediante a formalização de contratos celebrados nos termos do **Art. 28, § 3º, Inciso I, da Lei 13.303/2016**, portanto, sem a adoção dos procedimentos licitatórios previstos na referida lei.

Dessa forma, para que os interessados possam participar das futuras disputas de contratação a serem publicadas pelos Correios e realizadas por meio do <u>e-Certame</u>, será necessário o cadastro prévio no referido sistema, bem como a obtenção da qualificação prévia pela Contratante.

#### PREMISSAS PARA USO DO SISTEMA

Ter cadastro no sistema de autorização e autenticação dos Correios – Meu Correios através do link <u>https://meucorreios.correios.com.br/</u>

# QUEM PODERÁ USAR O SISTEMA E-CERTAME

Pessoas físicas ou jurídicas, eventualmente interessadas em prestar serviços aos Correios nos termos do Art. 28, § 3º, Inciso I, da Lei 13.303/2016.

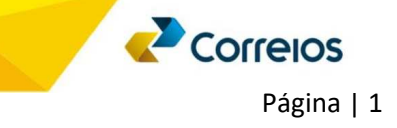

#### Acesso ao sistema

Após realizar o cadastro no sistema Meu Correios, o usuário poderá acessar o sistema e-Certame por meio do link https://ecertame.correios.com.br, mediante informação dos respectivos usuário e senha.

| 😑 🛃 Correios |                               |
|--------------|-------------------------------|
|              | Entre com seu usuário e senha |
|              | Usuário                       |
|              | Senha                         |
|              |                               |
|              | ENTDAD                        |
|              | Ecqueri minha conha           |
|              | Cadastrar                     |

Ao acessar o sistema, o usuário será direcionado para a tela de autenticação:

Quando do primeiro acesso ao sistema e-Certame, mediante usuário e senha previamente cadastrados, deverá ser realizado o aceite ao Termo de Aceite para, em seguida, ser direcionado para a página principal do sistema.

| 🖃 🍼 Correios           |                                                                                                    | Empresa Ltda | • |
|------------------------|----------------------------------------------------------------------------------------------------|--------------|---|
| e-Certame 1.0.0        | Dados do Interessado                                                                                                    |              |   |
| Dados do Interessado   | CPF/CNPJ: 00.123.123/0001-00<br>Razão Social: Empresa Ltda<br>Nome Fantasia: Empresa fantasia<br>Telefone fixo:<br>Telefone Celular:<br>Endereço eletrônico: empresa1@gmail.com |              |   |
| • + Segmento/Categoria | Logradouro<br>Endereço: Av. Norte                                                                                                    |              |   |
| Documentos Enviados    | Nümero: 123 Bairro: Asa Norte<br>Complemento: Edificio Central<br>Cidade: Brasilia UF: DF CEP: 71000-000                                                                        |              |   |
|                        | Natureza Jurídica                                                                                                    |              |   |
|                        | Natureza Jurídica Selecione    Salvar                                                                                                    |              |   |
|                        | Observação: Para fazer alterações no seu cadastro acesse a sua página do IdCorreios. <u>Clique agui para acessá-lo.</u>                                                         |              |   |

Neste momento, o usuário deverá escolher a Natureza Jurídica à qual o Interessado está vinculado.

**Observação 1**: É importante a correta escolha da Natureza Jurídica, uma vez que toda a documentação exigida para a obtenção da Qualificação Prévia está vinculada ao tipo de Natureza Jurídica do Interessado.

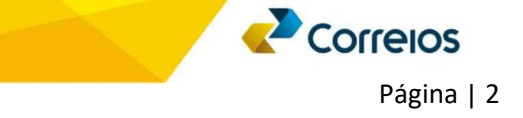

# Cadastro de Segmento / Categoria

Na funcionalidade de **Cadastro de Segmento e Categoria**, o Interessado poderá escolher, dentre os segmentos e respectivas categorias disponíveis, aquele(s) em que tem interesse de obter a qualificação prévia pelos Correios, com vistas à participação de disputas futuras para formalização de contratos.

Este cadastro é pré-requisito para a participação em disputas de contratações futuras, sendo necessário o envio da documentação previamente cadastrada e vinculada ao respectivo segmento/categoria escolhido.

| e-Disputa 1.8.9                                               | Segmento/Categoria                                                       |
|---------------------------------------------------------------|--------------------------------------------------------------------------|
|                                                               | Cadastro segmento/categoria                                              |
| <b>A</b> Dados do Interessado                                 | Segmento (baseado no CNAE)" Categoria (baseado no CNAE)"                 |
| <ul> <li>Cadastro de</li> <li>+ Segmento/Categoria</li> </ul> | TRANSPORTE, ARMAZENAGEM E CORREIO     Selectone       Selectone          |
| Listar Disputas                                               | TRANSPORTE AÉREO Segmento Cate TRANSPORTE AQUAVIÁRIO                     |
| Documentos Enviados                                           | TRANSPORTE, ARMAZENAGEME CORREIO TRAN TRANSPORTE TERRESTRE               |
|                                                               | TRANSPORTE, ARMAZENAGEME CORREIO TRANSPORTE AQUAVIARIO Qualificado 🔳 📑 🧪 |
|                                                               | ☑ Desejo receber informações sobre as disputas                           |

A qualquer momento, o Interessado poderá excluir um Segmento/Categoria previamente cadastrado, bastando, para isso, clicar no ícone 👔 (excluir).

#### Envio da documentação

Ao clicar no ícone destacado na imagem abaixo, o interessado poderá verificar a documentação necessária para a obtenção da Qualificação Prévia no Segmento/Categoria por ele escolhido.

| Segmento                          | Categoria             | Situação        | Ações |   |          |
|-----------------------------------|-----------------------|-----------------|-------|---|----------|
| TRANSPORTE, ARMAZENAGEM E CORREIO | TRANSPORTE TERRESTRE  | Qualificado     | Î     | B | <b>*</b> |
| TRANSPORTE, ARMAZENAGEM E CORREIO | TRANSPORTE AQUAVIÁRIO | Qualificado     | Î     | B |          |
| TRANSPORTE, ARMAZENAGEM E CORREIO | TRANSPORTE AÉREO      | Não Qualificado | Î     | Đ |          |

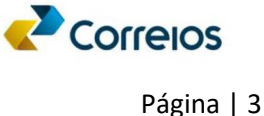

Ao clicar no referido ícone, o sistema abrirá uma tela contendo toda a documentação solicitada para o Segmento/Categoria e Natureza Jurídica escolhida pelo interessado. Na nova tela, o interessado poderá visualizar, ainda, o formato que será permitido a entrega da documentação, conforme destacado na imagem abaixo:

| Do  | ocu           | imentos Necessários                                       |                                                                                                 |                  | ×                                                   |
|-----|---------------|-----------------------------------------------------------|-------------------------------------------------------------------------------------------------|------------------|-----------------------------------------------------|
| Т   | RANS          | SPORTE, ARMAZENAGEM E CORREIO                             |                                                                                                 |                  |                                                     |
| C N | ateg<br>latur | oria: TRANSPORTE AÉREO<br>eza Jurídica: 214 - Cooperativa |                                                                                                 |                  |                                                     |
|     | Seq.          | Grupo                                                     | Nome do documento                                                                               | Тіро             | Forma de Envio                                      |
|     | 1             | COMPROVAÇÃO DO RAMO DE SUA ATIVIDADE                      | REGISTRO COMERCIAL 🕜                                                                            | ATO CONSTITUTIVO | Documento digitalizado                              |
|     | 2             | COMPROVAÇÃO DO RAMO DE SUA ATIVIDADE                      | ato constitutivo, estatuto du contrato social, com comprovante de eleição dos administradores 🔞 | ATO CONSTITUTIVO | Documento digitalizado                              |
|     | 3             | OUTROS DOCUMENTOS                                         | DECLARAÇÃO DE EIRELI - EMPRESÁRIO INDIVIDUAL DE RESPONSABILIDADE LIMITADA 🛛 🕜                   | DECLARAÇÃO       | Documento digitalizado                              |
|     | 4             | OUTROS DOCUMENTOS                                         | DOCUMENTO DO CLAUDIO COM PARÂMETRO 🔞                                                            | CERTIDÃO         | Documento digitalizado                              |
|     | 5             | OUTROS DOCUMENTOS                                         | CERTIDÃO NEGATIVA DO INSS 🕜                                                                     | CERTIDÃO         | Documento digitalizado ou Código/Número da Certicão |

Caso o documento permita receber o código ou número oficial de sua identificação (algumas certidões, por exemplo), no momento do envio, o Interessado poderá simplesmente digitar o código no campo adequado.

Para o envio dos documentos, o interessado deverá clicar no ícone abaixo destacado:

| Segmento                          | Categoria             | Situação        |   | Ações |  |
|-----------------------------------|-----------------------|-----------------|---|-------|--|
| TRANSPORTE, ARMAZENAGEM E CORREIO | TRANSPORTE TERRESTRE  | Qualificado     | Î |       |  |
| TRANSPORTE, ARMAZENAGEM E CORREIO | TRANSPORTE AQUAVIÁRIO | Qualificado     | Î | 8     |  |
| TRANSPORTE, ARMAZENAGEM E CORREIO | TRANSPORTE AÉREO      | Não Qualificado | Î | Đ     |  |

Ao clicar no ícone de envio de documentos, o sistema abrirá uma nova tela, por meio da qual será permitido ao Interessado o envio de toda a documentação solicitada.

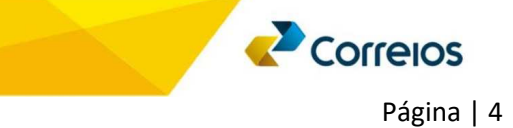

# O que significam as informações nesta tela:

|     |                                                                                                  | Tine                | Des en lade                  | Data/Hora           | Cádias (blimara | Data de       | Charles              |       |   |   |         |   |
|-----|--------------------------------------------------------------------------------------------------|---------------------|------------------------------|---------------------|-----------------|---------------|----------------------|-------|---|---|---------|---|
| Sed | Nome Documento                                                                                   | про                 | Doc enviado                  | envio               | Coalgo/ Numero  | validade      | Situação             | Ações |   |   |         |   |
| 1   | REGISTRO COMERCIAL                                                                               | ATO<br>CONSTITUTIVO |                              | 31/12/1969          |                 | Indeterminada | Pendente<br>de envio |       |   |   | •       |   |
| 2   | ATO CONSTITUTIVO, ESTATUTO OU CONTRATO SOCIAL, COM<br>COMPROVANTE DE ELEIÇÃO DOS ADMINISTRADORES | ATO<br>CONSTITUTIVO | Declaração.pdf               | 20/04/2021<br>18:44 |                 | Indeterminada | Recusado             |       | Î | 0 |         | í |
| 3   | DECLARAÇÃO DE EIRELI - EMPRESÁRIO INDIVIDUAL DE<br>RESPONSABILIDADE LIMITADA                     | DECLARAÇÃO          |                              | 31/12/1969          |                 | Indeterminada | Pendente<br>de envio |       |   |   | $\odot$ |   |
| 4   | DOCUMENTO DO CLAUDIO COM PARÂMETRO                                                               | CERTIDÃO            | 53161.011308.2020-<br>56.pdf | 12/02/2021<br>17:54 |                 | Indeterminada | Aprovado             |       | Î | 0 |         |   |
| 5   | CERTIDÃO NEGATIVA DO INSS                                                                        | CERTIDÃO            |                              | 31/12/1969          |                 | Indeterminada | Pendente             | 8     |   |   | $\odot$ |   |

- 1. Situação do Interessado: Será qualificado quando todos os documentos estiverem aprovados.
- 2. Campo para a informação do código da certidão: Caso o interessado digite o código, não há necessidade de envio do documento digitalizado.
- 3. Ações disponíveis para o interessado:
  - a. Salvar código/número da certidão;
  - b. 📋 Excluir um documento;
  - c. O Visualizar o documento enviado;
  - d. 💿 Enviar o documento; e
  - e. (i) Informações sobre o documento. (Ex: Motivo de recusa do documento)

IMPORTANTE! Caso seja necessário substituir um documento, seja por motivo de recusa dos Correios ou por interesse do próprio Interessado, este poderá fazê-lo utilizando o ícone 📋 (excluir).

A análise da documentação pelos Correios poderá ser acompanhada pelo interessado por meio da tela principal de Cadastro Segmento/Categoria, conforme a situação apresentada na tela abaixo.

| Segmento                          | Categoria             | Situação        | Açõe |   |   |
|-----------------------------------|-----------------------|-----------------|------|---|---|
| TRANSPORTE, ARMAZENAGEM E CORREIO | TRANSPORTE TERRESTRE  | Qualificado     | Î    | B | 1 |
| TRANSPORTE, ARMAZENAGEM E CORREIO | TRANSPORTE AQUAVIÁRIO | Qualificado     | Î    | B | / |
| TRANSPORTE, ARMAZENAGEM E CORREIO | TRANSPORTE AÉREO      | Não Qualificado | Î    | B |   |

Os detalhes das qualificação podem ser verificados clicando-se no ícone 🛛 🖍

Correios

Informações específicas de cada documento enviado também poderão ser verificadas no menu **Documentos Enviados**, que apresentará a listagem de todos os documentos encaminhados pelo Interessado, bem como, quando for o caso, os valores avaliados, aferidos e vinculados a cada documento pela equipe de análise dos Correios.

|                                                             | Lis  | star Docum                                                    | entos do      | Interessado       |                       |                                                                  |               |                     |          |     |     |
|-------------------------------------------------------------|------|---------------------------------------------------------------|---------------|-------------------|-----------------------|------------------------------------------------------------------|---------------|---------------------|----------|-----|-----|
|                                                             | S    | ituação 👻                                                     |               |                   |                       |                                                                  |               |                     |          |     |     |
| 2 Dados do Interessado                                      | F    | iltrar                                                        |               |                   |                       |                                                                  |               |                     |          |     |     |
| <ul> <li>Cadastro de</li> <li>Segmento/Categoria</li> </ul> | Seq. | Nome Documento                                                | Tipo          | Doc. Enviado      | Data/hora<br>do Envio | Critério                                                         | Código/Número | Data de<br>Validade | Situação | Açi | ies |
| Listar Disputas                                             | 13   | ATESTADO DE<br>CAPACIDADE TÉCNICA<br>/ CAPACIDADE DE<br>CARGA | DECLARAÇÃO    | Atestado, pdf     | 12/02/2021<br>11:17   | CAPACIDADE DE<br>CARGA<br>TRANSPORTADA<br>(ANUAL)<br>7.000.00 Kg |               | Indeterminada       | APROVADO | 0   | î   |
| Q                                                           | 14   | MODELO DE GESTÃO<br>OPERACIONAL                               | DECLARAÇÃO    | ModeloGestão.pdf  | 12/02/2021<br>16:24   |                                                                  | 1             | Indeterminada       | APROVADO | 0   | Î   |
|                                                             | 15   | CERTIDÃO NEGATIVA<br>INSS                                     | CERTIDÃO      | CertidãoInss.jpg  | 12/02/2021<br>17:54   |                                                                  |               | Indeterminada       | APROVADO | 0   | Î   |
|                                                             | 16   | CADASTRO<br>DE DOCUMENTOS                                     | DEMONSTRATIVO | Demonstrativo.jpg | 24/02/2021<br>11:48   |                                                                  |               | 01/04/2021          | RECUSADO | 0   | Î   |
|                                                             | 17   | DECLARAÇÃO DE<br>HABILITAÇÃO                                  | DECLARAÇÃO    | DeclaraçãoHab.jpg | 25/03/2021<br>15:13   |                                                                  |               | Indeterminada       | APROVADO | 0   | î   |

## Disputas

No menu Listar Disputas, o interessado encontra as informações sobre cada disputa publicada pelos Correios.

Neste menu, é possível visualizar as disputas em que o interessado já participou ou está participando (Minhas disputas) ou ainda as disputas publicadas, em disputa e encerradas.

| L                                                           | istar Disputas                          | :                        |               |                     |                     |            |                      |   |       |   |
|-------------------------------------------------------------|-----------------------------------------|--------------------------|---------------|---------------------|---------------------|------------|----------------------|---|-------|---|
|                                                             | Minhas Disputas                         | Em Disputa               | Publicad      | ias Er              | ncerradas           |            |                      |   |       |   |
| Dados do Interessado                                        | Data Abertura Inicial                   | Data 4                   | Abertura Fina | al                  |                     |            |                      |   |       |   |
| <ul> <li>Cadastro de</li> <li>Segmento/Categoria</li> </ul> | dd/mm/aaaa                              | d                        | d/mm/aaaa     |                     | Pesquisar           |            |                      |   |       |   |
| Listar Disputas                                             | N° da Disputa                           | Filtr                    | ar            |                     |                     |            |                      |   |       |   |
| Documentos Enviados                                         | Segmento                                | Categoria                | N°<br>Disputa | Abertura            | Encerramento        | Situação   | Vir de<br>Referência |   | Ações |   |
|                                                             | TRANSPORTE,<br>ARMAZENAGEM E<br>CORREIO | TRANSPORTE<br>AÉREO      | 91/2021       | 24/03/2021<br>14:00 | 24/03/2021<br>15:00 | FRACASSADA | 1.000.000,00         | 0 | fo    | í |
|                                                             | TRANSPORTE,<br>ARMAZENAGEM E<br>CORREIO | TRANSPORTE<br>AQUAVIÁRIO | 97/2021       | 14/04/2021<br>20:00 | 15/04/2021<br>11:00 | ARREMATADA | 1.500.000,00         | 0 | £0    | 6 |
|                                                             | TRANSPORTE,<br>ARMAZENAGEM E<br>CORREIO | TRANSPORTE<br>AQUAVIÁRIO | 105/2021      | 19/04/2021<br>19:00 | 19/04/2021<br>20:00 | ARREMATADA | SIGILOSO             | 0 | Éo    | 6 |
|                                                             | TRANSPORTE,<br>ARMAZENAGEM E<br>CORREIO | TRANSPORTE<br>TERRESTRE  | 106/2021      | 19/04/2021<br>19:00 | 19/04/2021<br>20:00 | ARREMATADA | SIGILOSO             | 0 | fo    | 6 |
|                                                             | TRANSPORTE,<br>ARMAZENAGEM E<br>CORREIO | TRANSPORTE<br>AÉREO      | 104/2021      | 19/04/2021<br>19:00 | 19/04/2021<br>20:00 | CONTRATADA | 1.300.000,00         | 0 | fo    | B |

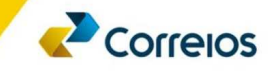

Nos botões de ação é possível realizar as operações relacionadas a cada situação da disputa.

# Ações disponíveis para o interessado:

- a. 🕒 Visualizar resumo da disputa;
- b. Visualizar edital da disputa;
- d. 🛛 👔 Visualizar Documentos Valores Máximo de Referência; e
- e. (i) Informações sobre a disputa. (Ex: Motivo de cancelamento ou fracasso da disputa)

# Considerações

Neste tutorial, foram apresentadas algumas orientações e recomendações importantes que serão necessárias para o correto cadastramento da documentação do interessado.

Novas orientações e/ou atualizações, poderão ser emitidas a qualquer momento, se necessário.

Por fim, os Correios mantem-se à disposição para prestar demais esclarecimentos pertinentes ao tema, se assim necessário, por meio da caixa postal <u>ecertame@correios.com.br</u>.

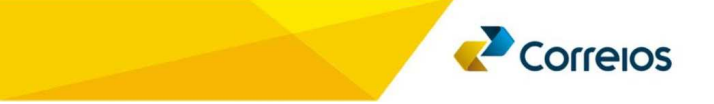

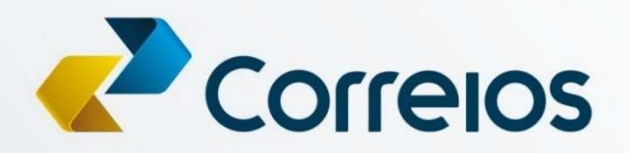

correios.com.br